Before you begin, you will need

- your 10-character placement cohort code
- your 20-character ALEKS access code
- your K# (student ID)

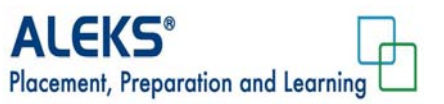

To enroll in your placement cohort, log in at <u>www.aleks.com</u> and click on the "SIGN UP NOW!" link.

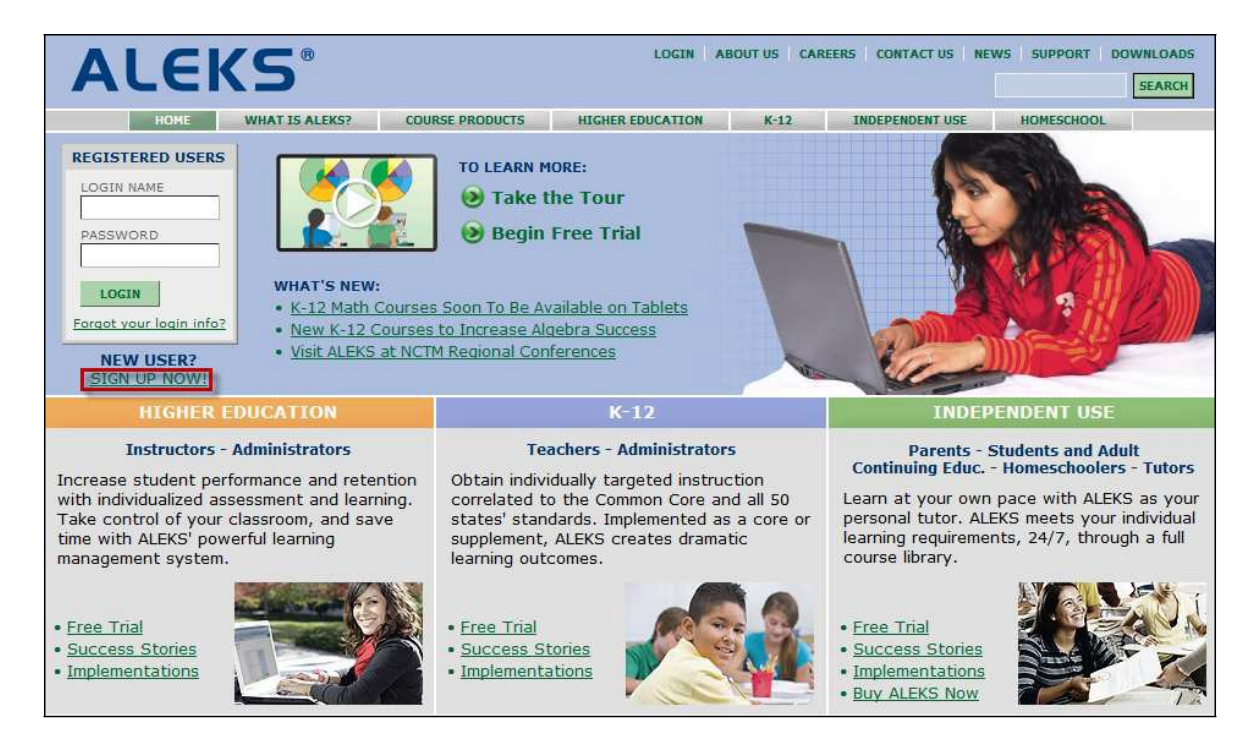

Enter the 10-character course code for your placement cohort that was emailed to you in the space provided. Then click on the ">> Continue" button.

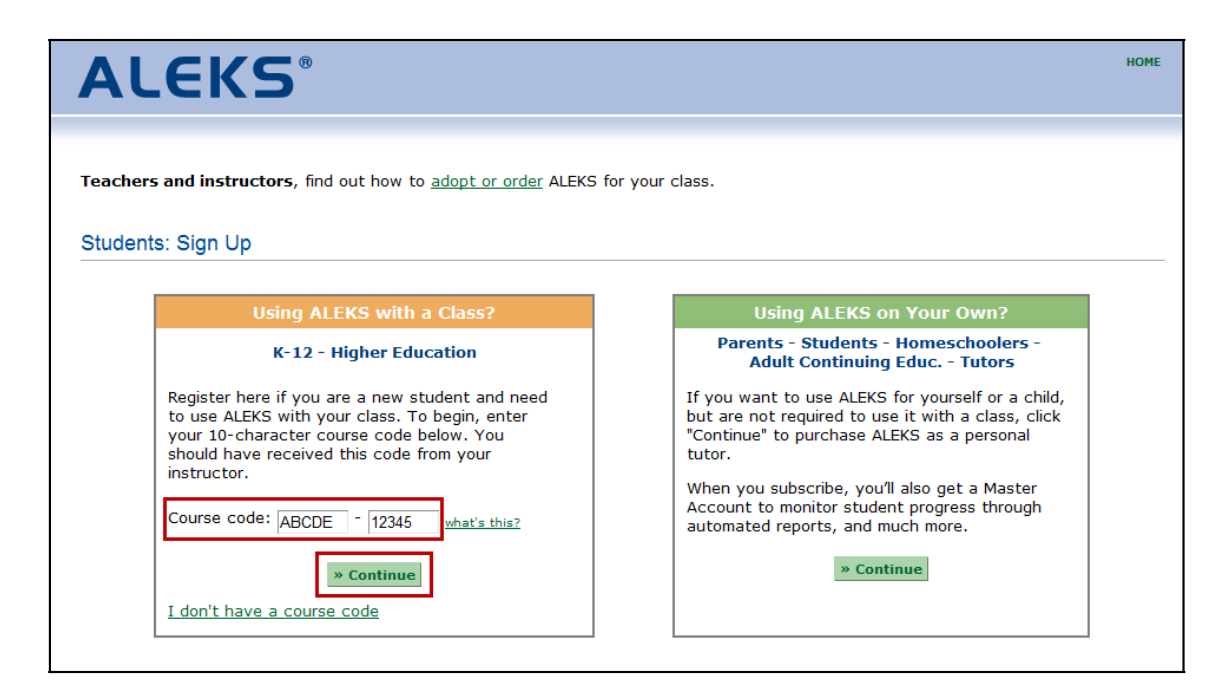

After entering a valid course code, verify the placement cohort information, then click on the ">> Continue" link.

|   | AL                                                                                                    | EK     | (S <sup>®</sup> |      |  |   |  |        |   | нома |  |
|---|----------------------------------------------------------------------------------------------------|--------|-----------------|------|--|---|--|--------|---|------|--|
| 1 | Confirm<br>Course Code                                                                                                    | 2      |                 | 3    |  | 4 |  | 5      |   |      |  |
|   | Confirm En                                                                                                    | rolime | ent Informat    | tion |  |   |  |        |   |      |  |
|   | Confirm Enrollment Information Please check the course details carefully. If the information is correct, click "Continue." If the information is incorrect, click "modify" to enter another course code. Course: Incoming Freshman Placement Cohort, Fall 2012 |        |                 |      |  |   |  |        |   |      |  |
|   | School: Mountain High College                                                                                                    |        |                 |      |  |   |  | modify | Ĵ |      |  |

You will arrive at the following page. Choose the appropriate response from the following two options:

## I have never used ALEKS before or I do not have an ALEKS login name.

• Selecting this option will take you through the new student registration flow.

## I have an ALEKS login name.

• Selecting this option will allow you to enter an existing ALEKS account.

| ALEKS®                                                               |                             |                     |   |                        |   |                     |     |  |  |  |
|----------------------------------------------------------------------|-----------------------------|---------------------|---|------------------------|---|---------------------|-----|--|--|--|
| 1                                                                    |                             | 2 Account<br>Status | 3 | Student<br>Information | 4 | Account<br>Creation | 5   |  |  |  |
|                                                                      | Welcome to Al               | LEKS!               |   |                        |   |                     |     |  |  |  |
|                                                                      | Have you used ALEKS before? |                     |   |                        |   |                     |     |  |  |  |
| I have never used ALEKS before or I do not have an ALEKS login name. |                             |                     |   |                        |   |                     |     |  |  |  |
|                                                                      | I have an ALEKS login name. |                     |   |                        |   |                     |     |  |  |  |
|                                                                      |                             |                     |   |                        |   | » Contin            | nue |  |  |  |

## <u>First Option: I Have Never Used ALEKS Before or I Do Not Have an ALEKS Login Name</u> (Option 2 follows after this.)

Select the option "I have never used ALEKS before or I do not have an ALEKS login name" and click on the ">> Continue" button.

| <b>ALEKS</b> <sup>®</sup>                                                                                          |                                                                     | номе |
|----------------------------------------------------------------------------------------------------|---------------------------------------------------------------------|------|
| L Confirm<br>Course Code 2 Account<br>Status                                                                       | 3 Student 4 Account 5 Registration<br>Information Creation Complete |      |
| Welcome to ALEKS!<br>Have you used ALEKS before?<br>I have never used ALEKS before?<br>I have an ALEKS login name. | re or I do not have an ALEKS login name.                            |      |

Enter the 20-character access code that was provided in the response email when you purchased it through TAMUK Marketplace. Then click ">>Continue".

| ALE                                       | KS°                                   |                                             |                                          |                   |                             | HOME                 |
|-------------------------------------------|---------------------------------------|---------------------------------------------|------------------------------------------|-------------------|-----------------------------|----------------------|
|                                           | 2 Account<br>Status                   | 3 Course<br>Access                          | 4 Student<br>Information                 |                   |                             |                      |
| Enter Your A                              | ccess Code                            | ss code, enter it                           | below.                                   |                   |                             |                      |
| If you do <i>not</i> h<br>can find the co | ave an access co<br>de on the receipt | de, you can <u>purc</u><br>that was e-maile | h <u>ase an access code</u><br>d to you. | online. If you ha | ve already purchased an acc | ess code online, you |
| Access Code                               | -                                     | * Continue                                  | - what's the                             | 82                |                             |                      |

Enter all the information required, **including your Student ID (K#)** (this is not optional for our program) and then, check the box "I have read and agree to the terms of the ALEKS User Agreement". Finally, the click on the ">> Continue" button.

|                                                                                                    |                                                                                                    | rse 4 Student<br>ess Informat                                                                                                    | ion 5 Act                                                                   |               | 6 Registr<br>Comple |
|----------------------------------------------------------------------------------------------------|----------------------------------------------------------------------------------------------------|----------------------------------------------------------------------------------------------------|-----------------------------------------------------------------------------|---------------|---------------------|
|                                                                                                    |                                                                                                    |                                                                                                    |                                                                             |               |                     |
| udent Information                                                                                                    |                                                                                                    |                                                                                                    |                                                                             |               |                     |
| elds marked with "*"                                                                                                    | are required.                                                                                                    |                                                                                                    |                                                                             |               |                     |
| Enter Your Personal                                                                                                    | Information                                                                                                    |                                                                                                    |                                                                             |               |                     |
| First Name:                                                                                                    | Jane                                                                                                    | <b>-</b> .                                                                                                    |                                                                             |               |                     |
| Initial:                                                                                                    |                                                                                                    |                                                                                                    |                                                                             |               |                     |
| Last Name:                                                                                                    | Doe                                                                                                    | •                                                                                                    |                                                                             |               |                     |
|                                                                                                    |                                                                                                    |                                                                                                    |                                                                             |               |                     |
| Enter Your E-mail Ad                                                                                                    | dress                                                                                                    |                                                                                                    |                                                                             |               |                     |
| We will use this ema                                                                                                    | il to send you your Al                                                                                                    | EKS login name and n                                                                                                    | assword, and                                                                |               |                     |
| messages for this cl                                                                                                    | ass.                                                                                                    | ERO login hame and p                                                                                                    |                                                                             |               |                     |
| E-mail:                                                                                                    | ideo Bayamelo arm                                                                                                    |                                                                                                    |                                                                             |               |                     |
| e mali                                                                                                    | Example: MyNamed                                                                                                    | ⊇schoolmail.edu                                                                                                    |                                                                             |               |                     |
|                                                                                                    |                                                                                                    |                                                                                                    |                                                                             | 111111        |                     |
| Choose a Password                                                                                                    |                                                                                                    |                                                                                                    |                                                                             |               |                     |
| Vou soll use this eas                                                                                                    | sword every time you                                                                                                    | log into ALEKS Make                                                                                                    |                                                                             | berit         |                     |
| and keep it to yourse                                                                                                    | elf.                                                                                                    |                                                                                                    | sure to remem                                                               |               |                     |
| and keep it to yourse                                                                                                    | elf.                                                                                                    | • (6 letters or di                                                                                                    | gits minimum.)                                                              |               |                     |
| and keep it to yourse<br>Password:<br>Confirm Password:                                                                                                    | elf.                                                                                                    | • (6 letters or di                                                                                                    | gits minimum.)                                                              |               |                     |
| And keep it to yourse<br>Password:<br>Confirm Password:<br>(Optional) Enter You                                                                                                    | elf.                                                                                                    | • (6 letters or di                                                                                                    | gits minimum.)                                                              |               |                     |
| Password:<br>Confirm Password:<br>(Optional) Enter You                                                                                                    | elf.<br><br>                                                                                                    | • (6 letters or di                                                                                                    | gits minimum.)                                                              |               |                     |
| You win use this pas<br>and keep it to yourse<br>Password:<br>Confirm Password:<br>(Optional) Enter You<br>Student ID≠:                                                                                                    | elf.<br>                                                                                                    | (6 letters or di     .                                                                                                    | gits minimum.)                                                              |               |                     |
| Tou win use this pass<br>Password:<br>Confirm Password:<br>(Optional) Enter You<br>Student ID#:                                                                                                    | elf.<br> *****<br> *****<br>ur Student ID                                                                                                    | • (6 letters or di                                                                                                    | gits minimum.)                                                              |               |                     |
| To the set of spass<br>Password:<br>Confirm Password:<br>(Optional) Enter You<br>Student ID#:<br>Review and Accept /                                                                                                    | alf.                                                                                                    | <ul> <li>(6 letters or di</li> <li></li> <li>&lt;</li></ul>                                                                                                    | gits minimum.)                                                              |               |                     |
| (Optional) Enter You<br>(Optional) Enter You<br>Student ID=:<br>Review and Accept /                                                                                                    | elf.                                                                                                    | <ul> <li>(6 letters or di</li> <li>.</li> <li>.</li></ul>                                                                                                    | gits minimum.)<br>Print this doc                                            | ument         |                     |
| (Optional) Enter You<br>(Optional) Enter You<br>Student ID#:<br>Review and Accept /<br>ALEKS User Agreemw                                                                                                    | elf.                                                                                                    | (6 letters or di<br>) .                                                                                                    | gits minimum.)<br>Print this doc<br>Isidiaries                              | <u>cument</u> |                     |
| (Optional) Enter You<br>(Optional) Enter You<br>Student ID#:<br>Review and Accept /<br>ALEKS User Agreenw<br>(Collectively, "ALE                                                                                                    | elf.                                                                                                    | (6 letters or di<br>).                                                                                                    | print this doc<br>sidiaries<br>ng through                                   | cument<br>E   |                     |
| (Optional) Enter You<br>(Optional) Enter You<br>Student ID#:<br>Review and Accept /<br>ALEKS User Agreemw<br>ALEKS Educatio<br>(collectively, "ALE<br>The McGraw-Hill<br>optional the brit                                                                                                    | elf.                                                                                                    | (6 letters or di<br>).<br>(6 letters or di<br>).<br>(6 letters or di<br>).<br>(6 letters or di<br>).<br>(7 letters or di<br>).<br>(7 letters or di<br>).<br>(8 letters or di<br>).<br>(8 letters or di<br>).<br>(9 letters or di<br>).<br>(9 letters or di<br>).<br>(9 letters or di<br>).<br>(9 letters or di<br>).<br>(10 letters or di<br>).<br>(10 letters or di<br>). | gits minimum.)<br>Print this doc<br>Isidianes<br>ng through<br>ment is also | cument<br>E)  |                     |
| All Keep it it to yourse<br>Password:<br>Confirm Password:<br>(Optional) Enter You<br>Student ID≠:<br>Review and Accept //<br>ALEKS User Agreem<br>ALEKS Educatio<br>(collective), "ALE<br>The McGraw-Hill<br>entered into by Y                                                                                                | ALEKS Terms of Servic<br>ent ** IMPO<br>nal Systems Corp),<br>Companies ("McGr<br>ou for the benefit of                                                                                   | <ul> <li>(6 letters or di</li> <li></li> <li>&lt;</li></ul>                                                                                                    | <u>Print this doo</u><br>sidiaries<br>ng through<br>ment is also            | cument<br>E)  |                     |
| ALEKS Left August<br>ALEKS Left August<br>ALEKS Left August<br>ALEKS Left August<br>ALEKS House Agreement<br>ALEKS House Agreement<br>ALEKS House Agreement<br>ALEKS House Agreement<br>ALEKS House Agreement<br>ALEKS House Agreement<br>ALEKS House Agreement<br>ALEKS House Agreement<br>ALEKS House Agreement<br>Agreement | ar Student ID<br>ALEKS Terms of Servic<br>ent ** IMPO<br>nal Systems Corp).<br>EKS"). If You or your<br>Companies ("McGr<br>ou for the benefit of<br>covers:                              | <ul> <li>(6 letters or di</li> <li>.</li> <li>.</li></ul>                                                                                                    | <u>Print this doc</u><br>Sidiaries<br>ng through<br>ment is also            | cument        |                     |
| (Optional) Enter You<br>Confirm Password:<br>(Optional) Enter You<br>Student ID=:<br>Review and Accept /<br>ALEKS User Agreement<br>ALEKS Educatio<br>(collective), "ALE<br>The McGraw-Hill<br>entered into by Y<br>This Agreement<br>Your accept                                                                              | ALEKS Terms of Servic<br>ent ** IMPO<br>nal Systems Corp),<br>EKS"). If You or your<br>Companies (McGr<br>fou for the benefit of<br>covers:                                               |                                                                                                    | Print this door<br>sidianes<br>ng through<br>ment is also                   | cument<br>E)  |                     |
| (Optional) Enter You<br>Confirm Password:<br>(Optional) Enter You<br>Student ID=:<br>Review and Accept /<br>ALEKS User Agreement<br>ALEKS Educatio<br>(collectively, "ALE<br>The McGraw-Hill<br>entered into by Y<br>This Agreement<br>. Your access<br>(collectively)                                                         | ALEKS Terms of Service<br>ent ** IMPO<br>nal Systems Corp),<br>IXS'). If You or your<br>Companies (McGr<br>ou for the benefit of<br>covers:<br>is and use of websit<br>, the *ALEKS Websi | <ul> <li>(6 letters or di         <ul> <li>(6 letters or di             <li>(6 letters or di             <li>(7)</li> <li>(8)</li> <li>(8)</li> <li>(8)</li> <li>(9)</li> <li>(9)</li> <li>(9)</li> <li>(9)</li> <li>(9)</li> <li>(10)</li> <li>(10)</li> <li>(10)</li> <li>(10)</li> <li>(10)</li> <li>(10)</li> <li>(10)</li> <li>(10)</li> <li>(10)</li> <li>(10)</li> <li>(10)</li> <li>(10)</li> <li>(10)</li> <li>(10)</li> <li>(10)</li> <li>(10)</li> <li>(10)</li> <li>(10)</li> <li>(10)</li> <li>(10)</li> <li>(11)</li> <li>(11)<!--</td--><td><u>Print this door</u><br/>sidianes<br/>ng through<br/>ment is also</td><td>cument<br/>m</td><td></td></li></li></li></ul></li></ul>                                                                                                    | <u>Print this door</u><br>sidianes<br>ng through<br>ment is also            | cument<br>m   |                     |

You will see a confirmation message with your ALEKS login name. The student clicks on the ">> Continue" button.

| ALEK                                                                                                    | (S°                        |                                 |                     |                          | JDOE487 ▼ |  |  |
|----------------------------------------------------------------------------------------------------|----------------------------|---------------------------------|---------------------|--------------------------|-----------|--|--|
| L Confirm <b>2</b><br>Course Code                                                                                                    | Account <b>3</b><br>Status | Student <b>4</b><br>Information | Account<br>Creation | Registration<br>Complete |           |  |  |
| Registration Complete         Make sure to remember your login name and password. You will need them every time you log into ALEKS.         Your Login Name: JDOE487 |                            |                                 |                     |                          |           |  |  |
| Your Login Name: JDOE487 ALEKS Plug-in Detection We will now check your computer to see if you have the ALEKS plug-in. Learn more                                    |                            |                                 |                     |                          |           |  |  |

After your computer system is automatically checked for the ALEKS plug-in (if not present, you will be prompted to install the ALEKS plug-in), you will see the following introduction to ALEKS Placement, Preparation and Learning. Click on the "Get Started Now >>" button.

| LE    | KS*                                                                                                    |                                                                | HELP REPORT OPTIONS Jane Doe       |
|-------|----------------------------------------------------------------------------------------------------|----------------------------------------------------------------|------------------------------------|
| lcula | ator                                                                                                    |                                                                | Placement Prep & Lea               |
| W     | elcome to ALEKS Placement, Preparation and Le                                                                                   | arning                                                         |                                    |
| W     | /hat You'll Work on Next:                                                                                                    | Take the Place                                                 | ement Assessment                   |
| 1.    | Complete a survey, followed by a brief tutorial on how to use ALEKS input tools.                                                |                                                                |                                    |
| 2.    | Take your placement assessment.                                                                                                 | Improve Your Knowledge                                         |                                    |
| 3.    | Begin a Prep and Learning Module to review and learn<br>material (you have 6 weeks of access included in your<br>subscription). | in a Prep and Learning<br>Module<br>6 Weeks of Access Included | Retake the Placement<br>Assessment |
| 4.    | Retake the placement assessment, if needed.                                                                                     |                                                                |                                    |
| 5.    | Learn the topics in your Prep and Learning Module until your access expires.                                                    |                                                                |                                    |
|       |                                                                                                    | More Succe                                                     | ss in Your Course                  |
|       | Get Started Now >>                                                                                                    |                                                                |                                    |
|       |                                                                                                    |                                                                |                                    |

## Second Option: I Have an ALEKS Login Name

If the student already has an existing ALEKS account, selecting the "I have an ALEKS login name" option will expand the box and allow the student to enter her ALEKS login name and password. Then, the student clicks on the ">> Continue" button.

|   | ALE                           | KS           | 8           |       |               |         |             |      |  |  | HOME |
|---|-------------------------------|--------------|-------------|-------|---------------|---------|-------------|------|--|--|------|
| 1 |                               | 2 Acc<br>Sta | ount<br>tus | 3     |               | 4       |             |      |  |  |      |
|   | Welcome to ALEKS!             |              |             |       |               |         |             |      |  |  |      |
|   | Have you used ALEKS before?   |              |             |       |               |         |             |      |  |  |      |
|   | I have never                  | KS login     | name.       | re or | I do not nave | e an AL | EKS login n | ame. |  |  |      |
|   | Account Information           |              |             |       |               |         |             |      |  |  |      |
|   | Your ALEKS login<br>Password: | name:        |             |       | *             |         |             |      |  |  |      |
|   | <u>I forgot my login i</u>    | informati    | on          |       |               |         |             |      |  |  |      |
|   |                               |              |             |       |               |         | » Cont      | inue |  |  |      |

If applicable, the student enters a 20-character access code (if the placement cohort is access code based.) The student clicks on the ">> Continue" button.

| Confirm 2 Account<br>Course Code Statue | 3 Course 4 Student<br>Access Information |                                            |                            |
|-----------------------------------------|------------------------------------------|--------------------------------------------|----------------------------|
|                                         |                                          |                                            |                            |
| Enter Your Access Code                  |                                          |                                            |                            |
| If you have a 20-character acce         | ess code, enter it below.                | le poline. If you have already ourchased a | in access code online, you |

When the registration is complete, the click on the ">> Continue" button. You will be sent to the instructions to begin your placement assessment.

|   | ALEKS                                                                                                    | Lisa Smith <del>v</del> |  |  |  |  |  |  |  |
|---|----------------------------------------------------------------------------------------------------|-------------------------|--|--|--|--|--|--|--|
| 1 | Confirm 2 Account 3 Account<br>Course Code Status Creation 4 Registratic                                                                          | 1                       |  |  |  |  |  |  |  |
|   |                                                                                                    |                         |  |  |  |  |  |  |  |
|   | Registration Complete                                                                                                    |                         |  |  |  |  |  |  |  |
|   | Thank you. You are now registered to use ALEKS. If you provided us with an e-mail address, you will receive your login information by e-<br>mail. |                         |  |  |  |  |  |  |  |
|   | ALEKS Plug-in Detection                                                                                                    |                         |  |  |  |  |  |  |  |
|   | We will now check your computer to see if you have the ALEKS plug-in. Learn more                                                                  |                         |  |  |  |  |  |  |  |
|   | » Continue                                                                                                    |                         |  |  |  |  |  |  |  |